Directions: **Individual Student Report-**Provides you with information comparing a student's scale scores to the school and the district.

1. Under select a report choose PDF Individual student. In the first box select the class to get one PDF file with all your students for that subject OR in the second box, select the individual student that you want a report for. Then click "View Report."

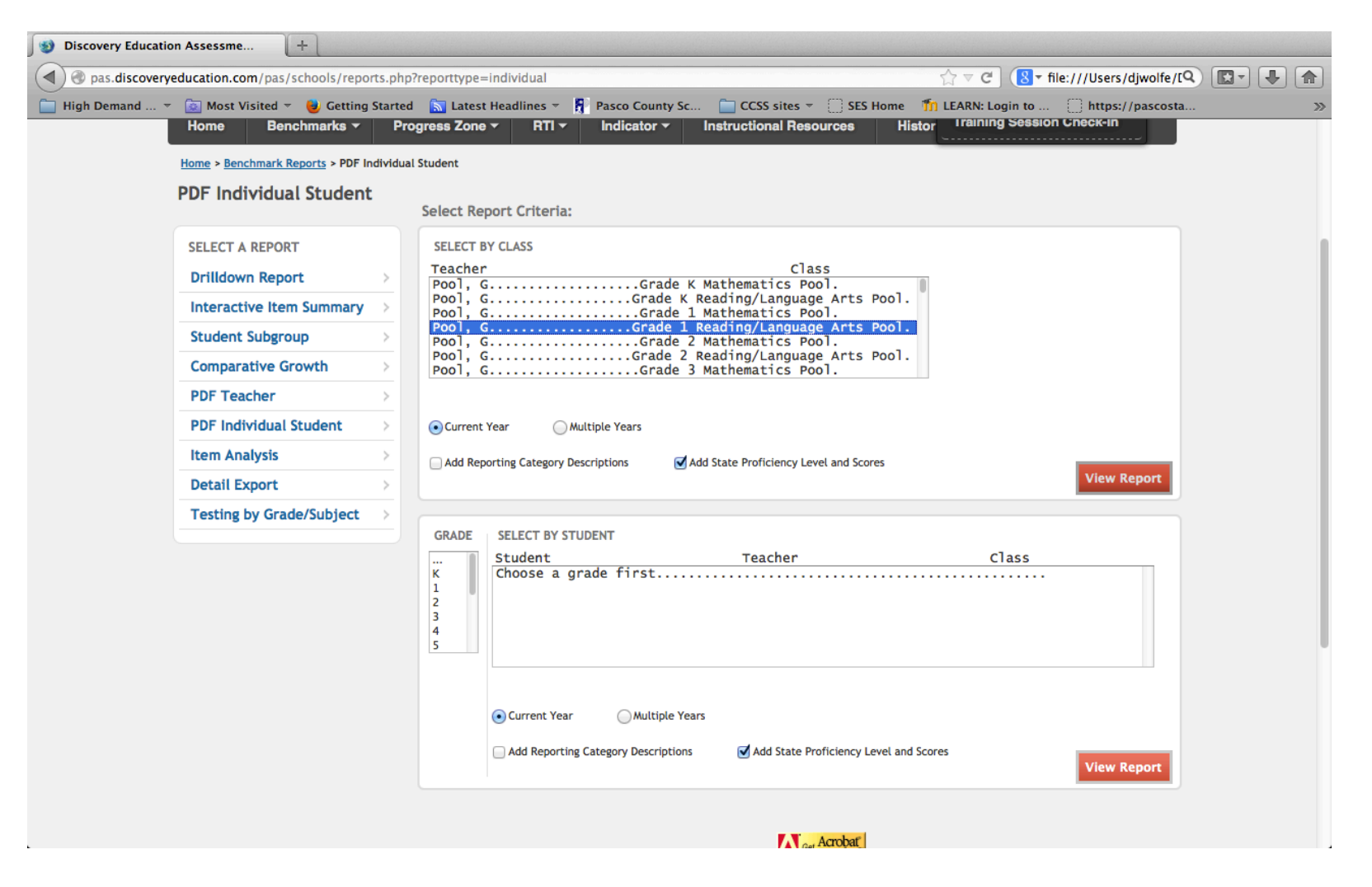

Directions: **Individual Student Report-**Provides you with information comparing a student's scale scores to the school and the district.

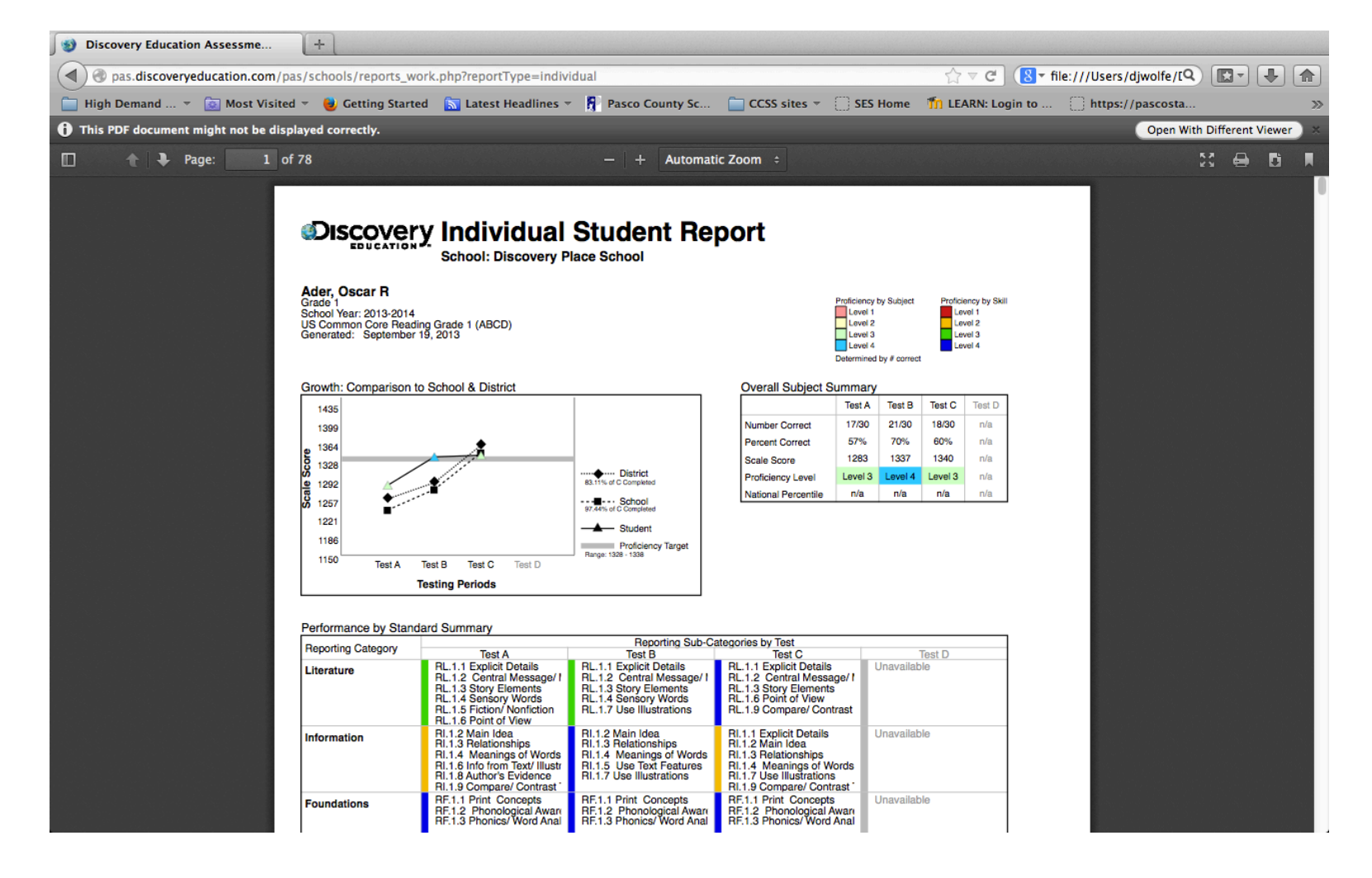

2. This report is shown below and compare the student to their school and district.